# Installation eines neuen Indikators, oder Templates im Metatrader 4

Handel Digitale Produkte - Heinz Neumann

Seite 1

### Installation eines neuen Indikators im Metatrader 4

Diese Anleitung erklärt, wie Sie einen neuen Indikator und Template im Metatrader4 installieren.

Im Internet gibt es viele MT4 Indikatoren, die jedem Händler, in Verbindung mit der eigenen Handelsstrategie, nützlich unterstützen können.

Viele Anfänger, die noch nicht so mit dem Metatrader4 vertraut sind, wissen nicht wie Indikatoren, oder Templates installiert werden.

#### Installationsanleitung

Die nachfolgende Anleitung soll dabei helfen diesen Vorgang fachgerecht durchzuführen.

#### Installation Indikator

- Lade deinen neuen Indikator herunter und speichere diesen ab.
- Starte den Metatrader4.
- Oben links auf "Datei" klicken und "Dateiordner öffnen" auswählen.

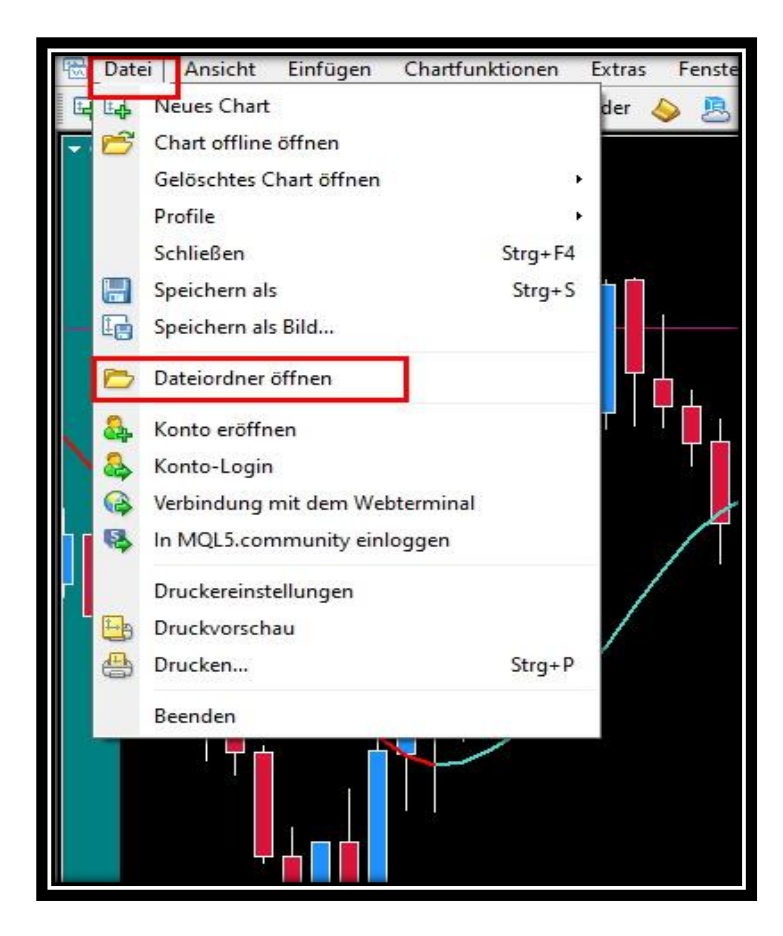

Ein neues Fenster öffnet sich. Dort in den MQL Ordner gehen.

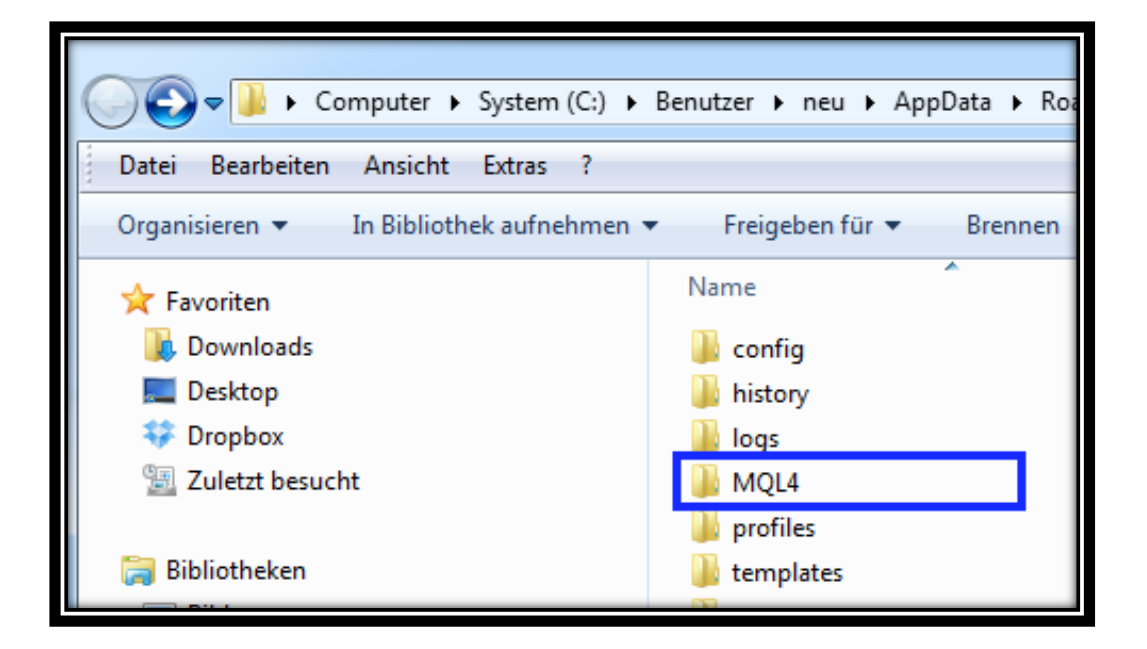

Danach in den Ordner "Indicators".

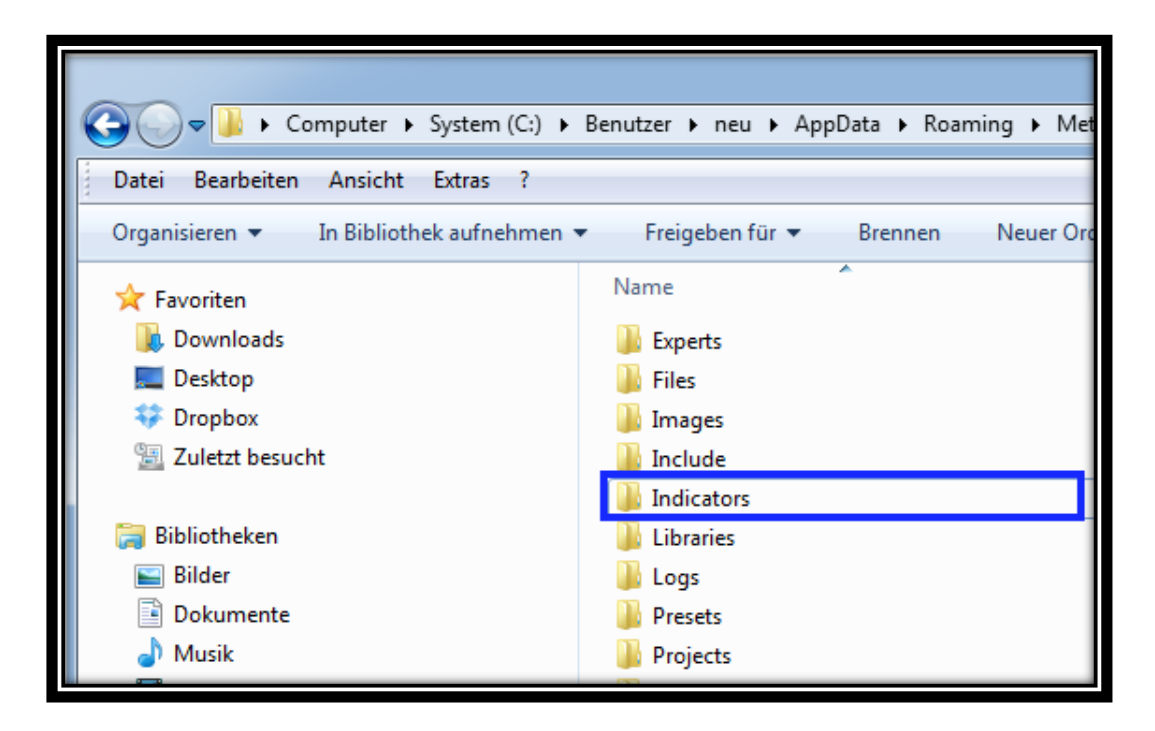

Die Indikator File (EX4 bzw. MQ4-Datei) in diesen Indicators-Ordner hineinkopieren.

Metatrader4 neu starten (also ganze Plattform schließen und erneut öffnen).

Der Indikator ist jetzt im Metatrader4 zu finden unter: "Navigator" > "Indikators"

Öffne ein Chart und ein Zeitrahmen.

Drücke die rechte Maustaste (diese markiert den Indikator). Ziehe den Indikator mit der Mausetaste in dein Chart.

Ein neues Untermenü geht auf. Hier kann man gegebenenfalls die Parameter des Indikators einstellen. Mit OK werden die Eingaben bestätigt.

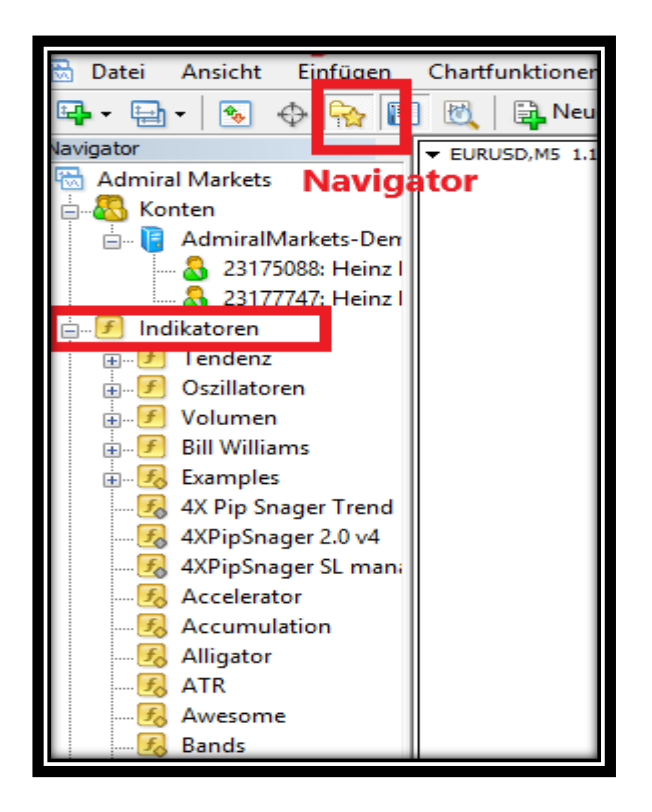

Der Indikator ist jetzt installiert und zur Benutzung bereit.

#### Installation eines Templates im MT4

Führe die nachfolgend aufgeführten Punkten schrittweise durch.

Wir öffnen, wie bei der Indicator Installation den "Dateiordner"

Danach öffnen wir nicht den Order MLQ4 für die Installation eines Indikators, sondern den Ordner "Templates".

Wir kopieren unser Template in diesen Order hinein.

Metatrader4 neu starten (also ganze Plattform schließen und erneut öffnen).

Jetzt laden wir das Template in den Metatrader4

Wir klicken auf Chartfunktionen --> Vorlagen --> Vorlage laden

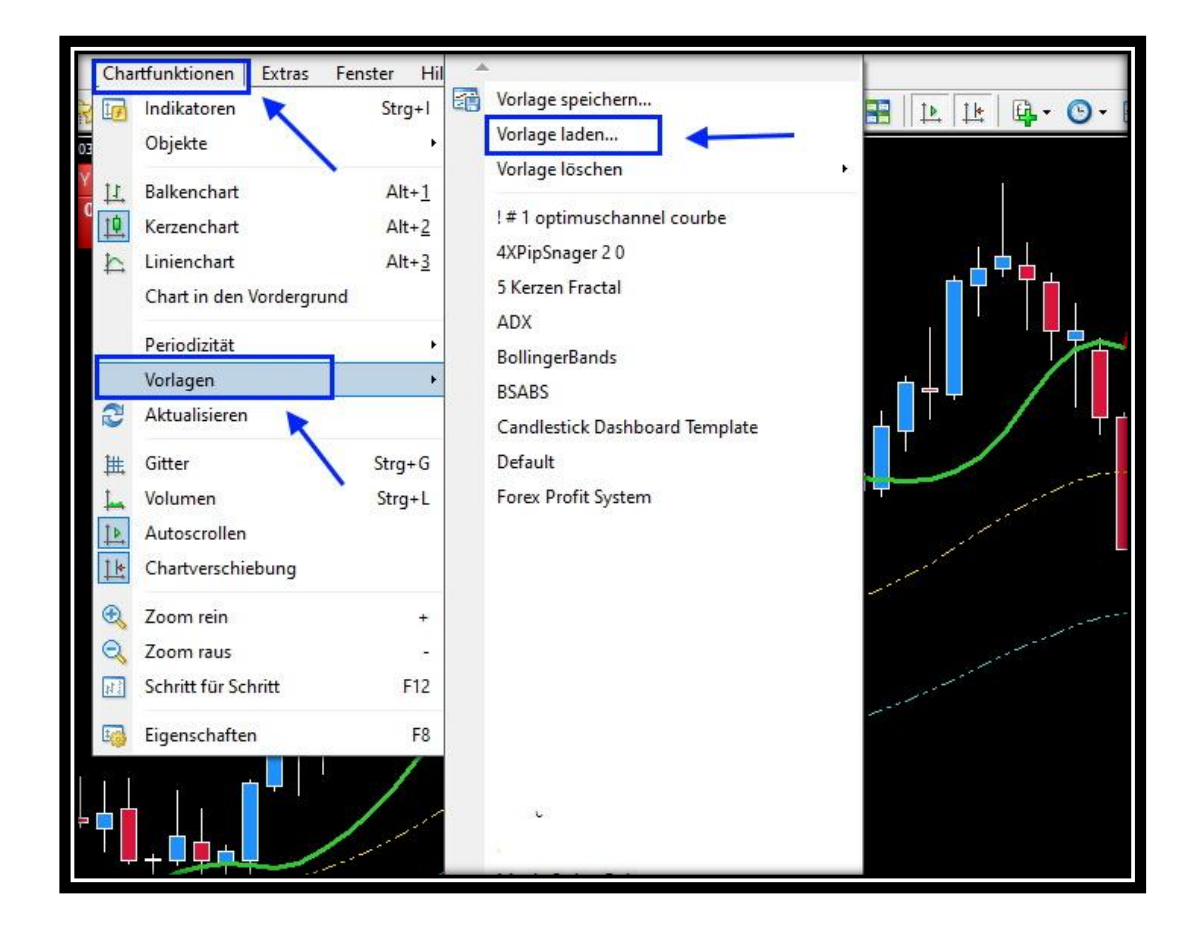

Danach öffnet sich der Order mit den vorhandenen Templates. Durch anklicken des Templates wird dies im Chart Diagramm installiert.

## MT4 Indikatoren und Templates einfügen

| Ordner                             |                  |           |        |
|------------------------------------|------------------|-----------|--------|
| Name                               | Änderungsdatum   | Тур       | Größe  |
| 📋 ! # 1 optimuschannel courbe.tpl  | 14.08.2010 20:30 | TPL-Datei | 275 KB |
| 📋 4XPipSnager 2 0.tpl              | 17,03,2017 19;48 | TPL-Datei | 2 KB   |
| 📋 5 Kerzen Fractal.tpl             | 09.04.2019 11:08 | TPL-Datei | 2 KB   |
| ADX.tpl                            | 23.10.2016 10:30 | TPL-Datei | 1 KB   |
| BollingerBands.tpl                 | 05.02.2018 00:08 | TPL-Datei | 2 KB   |
| BSABS.tpl                          | 27.10.2020 11:59 | TPL-Datei | 3 KB   |
| Candlestick Dashboard Template.tpl | 06.05.2019 22:57 | TPL-Datei | 517 KB |
| 📋 default.tpl                      | 06.11.2018 00:42 | TPL-Datei | 1 KB   |
| Forex Profit System.tpl            | 13.05.2020 00:14 | TPL-Datei | 2 KB   |

Unser Template ist jetzt installiert und wartet auf seinen Einsatz.

Handel Digitale Produkte Heinz Neumann <u>www.derforexopa.de</u> kontalt@derforexopa.de